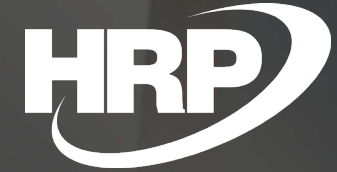

Business Central HU lokalizáció Befektetett eszközökhöz kapcsolódó jelentések

HRP Europe Kft.

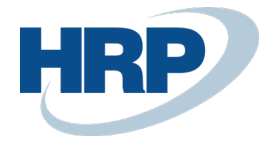

# Befektetett eszközökhöz kapcsolódó jelentések

Ez a dokumentum részletes betekintés nyújt a Microsoft Dynamics 365 Business Central rendszerhez készült magyar lokalizációs csomagba tartozó Befektetett eszközökhöz kapcsolódó jelentések kezelésének funkcionalitásáról.

A bővítmény a következő jelentéseket tartalmazza:

- Befektetett eszköz karton
- BE bevételezési jelentés (aktiválási jegyzőkönyv)
- BE kivezetés (selejtezési jegyzőkönyv)
- BE leltárlista

Befektetett eszközökhöz kapcsolódó jelentések tartalmát Magyarországon a számviteli tevékenységeket a számvitelről szóló 2000. évi C. törvény szabályozza, továbbá a vállalatok számviteli politikájukban rögzítik a dokumentumokkal kapcsolatos követelményeket az elkészítésük időpontjával, tartalmával és formájával szemben.

A fentebb leírtak értelmében a Microsoft Dynamics 365 Business Central rendszerből kiállított fentebb megnevezett jelentéseknek biztosítania kell a törvény által elvártak szerint, tartalmilag és formailag helyesen jelenjenek meg a jelentéseken.

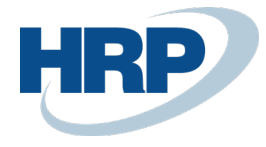

# Tartalom

| 1 | Befel | ktetett eszköz karton                           |
|---|-------|-------------------------------------------------|
|   | 1.1   | Befektetett eszköz karton jelentés létrehozása4 |
|   | 1.2   | Befektetett eszköz karton minta                 |
| 2 | BE b  | evételezési jelentés (aktiválási jegyzőkönyv)7  |
|   | 2.1   | BE bevételezési jelentés létrehozása            |
|   | 2.2   | BE bevételezési jelentés minta9                 |
| 3 | BE ki | ivezetés (selejtezési jegyzőkönyv)9             |
|   | 3.1   | BE kivezetés létrehozása9                       |
|   | 3.2   | BE kivezetés minta11                            |
| 4 | BE le | ltárlista12                                     |
|   | 4.1   | BE leltárlista létrehozása12                    |
|   | 4.2   | BE leltárlista minta                            |
|   | 4     | .2.1 1. BE leltárlista minta13                  |
|   | 4     | .2.2 2. BE leltárlista minta14                  |
|   | 4     | .2.3 3. BE leltárlista minta 15                 |

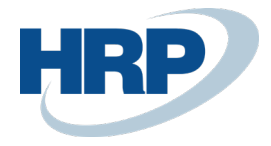

## 1 Befektetett eszköz karton

Befektetett eszköz karton jelentéssel, egy kimutatásban szerepeltethetjük az eszközök törzsadatait és mozgásait, amelyek a befektetett eszközhöz rögzítésre kerültek.

### 1.1 Befektetett eszköz karton jelentés létrehozása

- 1. Kattintson a keresőmezőbe és írja be a következőt: Befektetett eszköz karton
- 2. Amennyiben aktiválja a **Tételek megjelenítése funkciót** akkor az eszköz kartonhoz tartozó könyvelési tételek is megjelenítésre kerülnek a jelentésen
- 3. Állítson be szűrési feltételeket. Például adja meg melyik befektetett eszközök jelenjenek meg a jelentésen.
- 4. Beállíthatja, hogy melyik törvény szerint szűrést alkalmazza a rendszer, ehhez az Értékcsökkenési könyv kódját kell kiválasztania.
- 5. A **Megtekintés** gombra kattintva meg tudja nézni a jelentést, vagy ki tudja nyomtatni, d exportálhatja is PDF-be, Word-be, vagy Excelbe.

### SZERKESZTÉS - BEFEKTETETT ESZKÖZ KARTON

| Beállításo   | ok                    |              |     |          |        |
|--------------|-----------------------|--------------|-----|----------|--------|
| Tételek meg  | gjelenítése           |              |     |          |        |
| Befektete    | tt eszköz             |              |     |          |        |
| Eredmények i | negjelenítése:        |              |     |          |        |
| Where:       | Szám                  | $\checkmark$ | is: | FA000110 | $\sim$ |
| And:         | BE könyvelési csoport | $\checkmark$ | is: |          | ~      |
| And:         | BE hely kód           | $\checkmark$ | is: |          | ~      |

2

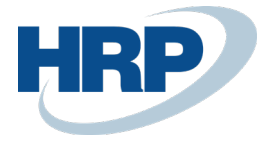

| Összegek kor | látozása:                         |              |     |        |           |             |              |
|--------------|-----------------------------------|--------------|-----|--------|-----------|-------------|--------------|
| And:         | BE könyvelési dátumok szűrője     | $\checkmark$ | is: |        |           |             |              |
| BE értékce   | sökkenési könyv<br>megjelenítése: |              |     |        |           |             |              |
| Where:       | Értékcsökkenési könyv kódja       | $\checkmark$ | is: |        |           |             | $\checkmark$ |
|              |                                   |              |     | Küldés | Nyomtatás | Megtekintés | Mégse        |

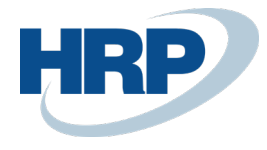

## 1.2 Befektetett eszköz karton minta

|                                                                                   |                                                          |                       | Befektetett eszköz kartor                                                                  |                                 |  |  |  |
|-----------------------------------------------------------------------------------|----------------------------------------------------------|-----------------------|--------------------------------------------------------------------------------------------|---------------------------------|--|--|--|
| Befektetett eszköz száma<br>Megnevezés                                            | TBE-1900001<br>Logitech M310                             |                       | CRONUS Magyarország Z<br>Rétköz utca 5.<br>II. emelet<br>1118 Budapest<br>Budapest         | ΓRt.                            |  |  |  |
|                                                                                   |                                                          |                       | Telefonszám<br>Adószám<br>Csoportadószám                                                   | +36-1-889-2900<br>25997053-2-43 |  |  |  |
| Sorozatszám<br>BE osztálykód<br>BE alosztálykód<br>BE hely<br>Felelős alkalmazott | LGM30150<br>TE<br>132<br>Adminisztráció<br>Anett Horváth |                       | lnaktív                                                                                    | Nem                             |  |  |  |
| Értékcsökkenési könyv kó                                                          | dja: SZVTV                                               |                       |                                                                                            |                                 |  |  |  |
| Beérkezési dátum<br>Beszerzési dátum<br>Kivezetési dátum                          | 19.05.13<br>19.05.13                                     |                       | ldőszak<br>Beszerzési költség<br>Felértékelés                                              | 200 000                         |  |  |  |
| BE könyvelési csoport<br>ÉCS elsz. módja<br>ÉCS kezd. dátuma                      | 132000<br>Lineáris<br>19.05.01                           |                       | Ertekcsökkenes<br>Könyv szerinti érték<br>Nyereség/veszteség<br>Könyvsz.érték kivezetésnél | -22 222<br>177 778<br>0<br>0    |  |  |  |
| ÉCS évek száma<br>ÉCS hónapok száma<br>Lineáris %<br>Degresszív ÉCS %             |                                                          | 3,00<br>36,00<br>0,00 | Nincs kivezetve                                                                            |                                 |  |  |  |
| f all all all a                                                                   |                                                          | 0,00                  |                                                                                            |                                 |  |  |  |
| Ertékcsökkenési könyv kó<br>Beérkezési dátum                                      | dja: TATV<br>19.05.01                                    |                       | ldőszak                                                                                    |                                 |  |  |  |
| Beszerzési dátum<br>Kivezetési dátum                                              | 19.05.01                                                 |                       | Beszerzési költség<br>Felértékelés<br>Értékcsökkenés                                       | 200 000<br>0<br>-13 333         |  |  |  |
| BE könyvelési csoport<br>ÉCS elsz. módja<br>ÉCS kezd. dátuma                      | 132000<br>Lineáris<br>19.05.01                           |                       | Könyv szerinti érték<br>Nyereség/veszteség<br>Könyvsz.érték kivezetésnél                   | 186 667<br>0<br>0               |  |  |  |
| ÉCS évek száma<br>ÉCS hónapok száma<br>Lineáris %                                 |                                                          | 0,00<br>0,00<br>20,00 |                                                                                            |                                 |  |  |  |
| Degresszív ECS %                                                                  |                                                          | 0,00                  | Nincs kivezetve                                                                            |                                 |  |  |  |

Amennyiben a **Tételek megjelenítése** funkció aktiválva van a jelentés kiegészül a következő adatokkal:

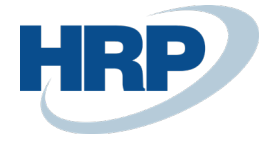

.....

| Entercsorkenesi ko       | onyv kodja: 52v   |               |                          |                            |                |                    |
|--------------------------|-------------------|---------------|--------------------------|----------------------------|----------------|--------------------|
| Beérkezési dátum         | 19.05.1           | 3             |                          | Időszak                    |                |                    |
| Beszerzési dátum         | 19.05.1           | 3             |                          | Beszerzési költség         |                | 200 000            |
| Kivezetési dátum         |                   |               |                          | -<br>Felértékelés          |                | 0                  |
|                          |                   |               |                          | Értékcsökkenés             |                | -22 222            |
| BE könyvelési csopo      | ort 132000        | )             |                          | Könyv szerinti érté        | k              | 177 778            |
| ÉCS elsz. módja          | Lineári           | 5             |                          | Nyereség/vesztesé          | ég             | 0                  |
| ÉCS kezd. dátuma         | 19.05.0           | 1             |                          | Könyvsz.érték kive         | zetésnél       | 0                  |
| ÉCS évek száma           |                   | 3             | .00                      |                            |                |                    |
| ÉCS hónapok száma        | а                 | 36            | .00                      |                            |                |                    |
| Lineáris %               |                   | 0             | ,00                      |                            |                |                    |
| Degresszív ÉCS %         |                   | 0             | ,00                      | Nincs kivezetve            |                |                    |
| BE könyvelési E<br>dátum | Bizonylattípus    | Bizonylatszám | Külső bizonylat<br>száma | BE könyvelési<br>kategória | Összeg         | ÉCS napok<br>száma |
| BE könyveléstípus: I     | Beszerzési költsé | g             |                          |                            |                |                    |
| 19.05.13 S               | Számla            | BKS-1900077   | EUROTRADE_000            | 0                          | 200 000        | 0                  |
|                          |                   |               |                          | Szállítónév:               | EUROTRADE Kft. |                    |
|                          |                   |               |                          | Összesen                   | 200 000        |                    |
| BE könyveléstípus: I     | Értékcsökkenés    |               |                          |                            |                |                    |
| 19.08.31                 |                   | BEN-1900001   |                          |                            | -22 222        | 120                |
|                          |                   |               |                          | Összesen                   | -22 222        |                    |

# 2 BE bevételezési jelentés (aktiválási jegyzőkönyv)

A számviteli törvény előírásai szerint az üzembe helyezést hitelt érdemlő módon kell dokumentálni, mely dokumentum lehet jegyzőkönyv, vagy egyéb üzembe helyezési okmány. A BE bevételezési jelentés a vállalatok számára aktiválási jegyzőkönyvként használható.

### 2.1 BE bevételezési jelentés létrehozása

- 1. Kattintson a keresőmezőbe és írja be a következőt: BE bevételezési jelentés
- 2. Adja meg melyik Értékcsökkenési könyv alapján szerint szűrje az adatokat a rendszer.
- 3. Adja meg a **Be bevét jegy számánál**, hogy milyen bevét jegy számmal jelenítsük meg az összes befektetett eszközt a jelentésen.
- 4. Adja meg a **Be bevét jegy dátumát**. Felülírja a tényleges bevét jegy dátumot!
- 5. Adja meg a **Be használatbavétel dátumát**. Ha ezt kitölti, a jelentésen szereplő minden eszköz használatbavétel dátuma ez lesz.
- 6. Opcionálisan, aktiválhatja a BE tételek dátumának nyomtatása funkciót. Amennyiben aktiválja a rendszer a jelentésen a kigyűjtött befektetett eszközök kartonján szereplő dátumokat jeleníti meg. Aktiválást követően a BE aktiválási jegyzőkönyv száma, dátuma és BE használatbavétel dátuma nem lesz szerkeszthető.
- 7. Megadhat két bizottsági tagot az 1. személy  $\setminus$  2. személy mezőkben, akiknek a neve, illetve az aláírásuknak a helye megjelenik a jelentésen.
- 8. Állítson be szűrési feltételeket. Például adja meg melyik befektetett eszközök jelenjenek meg a jelentésen.

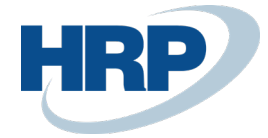

- 9. Beállíthatja, hogy melyik törvény szerint szűrést alkalmazza a rendszer, ehhez az **Értékcsökkenési könyv kódját** kell kiválasztania.
- 10. A **Megtekintés** gombra kattintva meg tudja nézni a jelentést, vagy ki tudja nyomtatni, d exportálhatja is PDF-be, Word-be, vagy Excelbe.

### SZERKESZTÉS - BE BEVÉTELEZÉSI JELENTÉS

#### Beállítások

| Értékcsökkenési könyv           | SZVTV           | , |
|---------------------------------|-----------------|---|
| BE bevétjegy száma              | BEV0010         |   |
| BE bevétjegy dátuma             | 8/1/2019        | ] |
| BE használatbavétel dátuma      | 8/1/2019        | ] |
| BE tételek dátumának nyomtatása |                 |   |
| 1. személy                      | Annette Hill    | • |
| 2. személy                      | Mary A. Dempsey |   |

### Befektetett eszköz

| Eredmények n  | negjelenítése:                |              |     |                  |              |
|---------------|-------------------------------|--------------|-----|------------------|--------------|
| Where:        | Szám                          | $\sim$       | is: | FA000100FA000120 | $\sim$       |
| And:          | BE könyvelési csoport         | $\sim$       | is: |                  | $\checkmark$ |
| And:          | BE hely kód                   | $\checkmark$ | is: |                  | $\sim$       |
| Összegek korl | átozása:                      |              |     |                  |              |
| And:          | BE könyvelési dátumok szűrője | $\sim$       | is: |                  |              |
|               |                               |              |     |                  |              |

Küldés... Nyomtatás Megtekintés Mégse

2

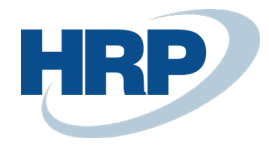

## 2.2 BE bevételezési jelentés minta

#### BE bevételezési jelentés

| Befektetett eszköz száma<br>Megnevezés | TBE-1900001<br>Logitech M310 |   | CRONUS Magyarország Z<br>Rétköz utca 5.<br>II. emelet<br>1118 Budapest<br>Budapest | Rt.                             |
|----------------------------------------|------------------------------|---|------------------------------------------------------------------------------------|---------------------------------|
|                                        |                              |   | Telefonszám<br>Adószám<br>Csoportadószám                                           | +36-1-889-2900<br>25997053-2-43 |
| Sorozatszám                            | LGM30150                     |   | BE bevétjegy száma                                                                 | BEV0010                         |
| BE osztálykód                          | TE                           |   | BE bevétjegy dátuma                                                                | 19.05.01                        |
| BE alosztálykód                        | 132                          |   | BE használatbavétel<br>dátuma                                                      | 19.05.01                        |
| BE hely                                | Adminisztráció               |   | BE értékcsökkenési könyv                                                           | SZVTV                           |
| Felelős alkalmazott                    | Anett Horváth                |   | BE ÉCS záró dátuma                                                                 | 22.04.30                        |
|                                        |                              |   | Inaktív                                                                            | Nem                             |
| Beszerzési dátum                       | 19.05.13                     |   |                                                                                    |                                 |
| Beszerzési költség                     | 200 000                      |   |                                                                                    |                                 |
| Bizottsági tagok:                      |                              |   |                                                                                    |                                 |
| 1. Márk Horváth                        |                              |   | 2. Anett Horváth                                                                   |                                 |
| Megjegyzések:                          |                              |   |                                                                                    |                                 |
|                                        |                              |   |                                                                                    |                                 |
|                                        |                              |   |                                                                                    |                                 |
| Kothe with a binary for                |                              |   |                                                                                    |                                 |
| Jovanagytak a bizottság tag            | ijai:                        |   | Elfogadta:                                                                         |                                 |
| 1.                                     |                              |   |                                                                                    |                                 |
| Dátum                                  | n, aláírás                   |   |                                                                                    |                                 |
| 2.                                     |                              |   |                                                                                    |                                 |
| Dátum                                  | n, aláírás                   | • |                                                                                    |                                 |

# 3 BE kivezetés (selejtezési jegyzőkönyv)

A tárgyi eszközök selejtezési jegyzőkönyve a selejtezéssel kapcsolatos tárgyieszközállomány-változás bizonylata. A jegyzőkönyv a selejtezés könyvviteli elszámolásához szükséges adatok feljegyzésére is, valamint a tulajdon védelmének biztosítása érdekében az ellenőrzésre is alkalmas.

### 3.1 BE kivezetés létrehozása

- 1. Kattintson a keresőmezőbe és írja be a következőt: BE kivezetés
- 2. Adja meg melyik Értékcsökkenési könyv alapján szerint szűrje az adatokat a rendszer.

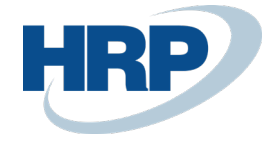

- 3. Adja meg a **Be kivezetési jelentés számánál**, hogy milyen jelentés számmal jelenjenek meg a jelentésen szereplő eszközök.
- Adja meg a BE kivezetési jelentés dátumát. A mező csak akkor szerkeszthető, ha a Be kiv. dátumának nyomtatása mező be van jelölve. Ekkor kézzel adhatjuk meg a kivezetés dátumát.
- 5. Opcionálisan, aktiválhatja a BE kiv. jelentés dátumának nyomtatása funkciót. Ha a funkció aktív, a Be kivezetési jelentés dátumát kézzel adhatja meg. Amennyiben nem aktív az eszközhöz tartozó Kivezetés típusú tétel könyvelési dátuma jelenik meg
- 6. Megadhat két bizottsági tagot az **1. személy**  $\setminus$  **2. személy** mezőkben, akiknek a neve, illetve az aláírásuknak a helye megjelenik a jelentésen.
- 7. Állítson be szűrési feltételeket. Például adja meg melyik befektetett eszközök jelenjenek meg a jelentésen.
- 8. Beállíthatja, hogy melyik törvény szerint szűrést alkalmazza a rendszer, ehhez az **Értékcsökkenési könyv kódját** kell kiválasztania.
- 9. A **Megtekintés** gombra kattintva meg tudja nézni a jelentést, vagy ki tudja nyomtatni, d exportálhatja is PDF-be, Word-be, vagy Excelbe.

### SZERKESZTÉS – BE KIVEZETÉS

### Beállítások

| Értékcsökkenési könyv                 | SZVTV ~           |
|---------------------------------------|-------------------|
| BE kivezetési jelentés száma          | KIVEZ-0019        |
| BE kivezetési jelentés dátuma         | 2019. 08. 31.     |
| BE kiv. jelentés dátumának nyomtatása |                   |
| 1. személy                            | Mária A. Domonkos |
| 2. személy                            | Anett Horváth     |

2

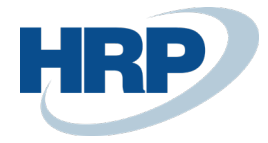

### Befektetett eszköz

| Eredmények n  | negjelenítése:                |              |     |                                    |
|---------------|-------------------------------|--------------|-----|------------------------------------|
| Where:        | Szám                          | $\sim$       | is: | TBE-1900001 ~                      |
| And:          | BE könyvelési csoport         | $\checkmark$ | is: | ~                                  |
| And:          | BE hely kód                   | $\sim$       | is: | V                                  |
| Összegek korl | átozása:                      |              |     |                                    |
| And:          | BE könyvelési dátumok szűrője | $\sim$       | is: |                                    |
|               |                               |              |     |                                    |
|               |                               |              |     | Küldés Nyomtatás Megtekintés Mégse |

## 3.2 BE kivezetés minta

| Befektetett eszköz száma    | TBE-1900001    | CRONUS Magyarország ZI     | Rt.            |
|-----------------------------|----------------|----------------------------|----------------|
| Megnevezes                  | Logitech M310  | Retkoz utca 5.             |                |
|                             |                | II. emelet                 |                |
|                             |                | 1118 Budapest              |                |
|                             |                | Budapest                   |                |
|                             |                | Telefonszám                | +36-1-889-2900 |
|                             |                | Adószám                    | 25997053-2-43  |
|                             |                | Csoportadószám             |                |
| Sorozatszám                 | LGM30150       | Kivezetési jelentés száma  | KIVEZ-0019     |
| BE osztálykód               | TE             | Kivezetési jelentés dátuma | 19.08.31       |
| BE alosztálykód             | 132            | BE értékcsökkenési könyv   | SZVTV          |
| BE hely                     | Adminisztráció | Inaktív                    | Nem            |
| Felelős alkalmazott         | Anett Horváth  |                            |                |
|                             |                | Beszerzési költség         | 56,000.00      |
| Beszerzési dátum            | 19.05.13       | Értékcsökkenés             | -12,696.00     |
| Kivezetési dátum            | 19.08.31       | Könyv szerinti érték       | 43,304.00      |
|                             |                | Kivezetési bevétel         | -60,000.00     |
|                             |                | Nyereség/veszteség         | -16,696.00     |
|                             |                | Könyvsz.érték kivezetésnél | 43,304.00      |
| Bizottsági tagok:           |                |                            |                |
| 1. Mária A. Domonkos        |                | 2. Anett Horváth           |                |
| Megjegyzések:               |                |                            |                |
|                             |                |                            |                |
|                             |                |                            |                |
| lóvábagyták a bizottság tag | ijai:          |                            |                |
| soranagytak a bizotebag tag | Jan            |                            |                |
| 1.                          |                |                            |                |
| Dátum                       | n, aláírás     |                            |                |
| 2.                          |                |                            |                |
| Dátum                       | n, aláírás     | -                          |                |
|                             |                |                            |                |

#### BE kivezetési jelentés

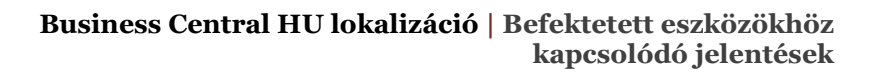

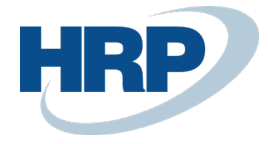

# 4 BE leltárlista

A BE leltárlista jelentés a befektetett eszközök leltárlistáját jeleníti meg, amely a gazdálkodó eszközeit egy adott fordulónapra vonatkozóan – mennyiségben és értékben is – tételesen felsorolja. A jelentés a befektetett eszközök könyv szerinti értéke és a pénzügyi kimutatások egyeztetésére is használható.

### 4.1 BE leltárlista létrehozása

- 1. Kattintson a keresőmezőbe és írja be a következőt: BE leltárlista
- 2. Adja meg melyik Értékcsökkenési könyv alapján szerint szűrje az adatokat a rendszer.
- 3. Adja meg a **Bizonylatszámot** amely megjelenik a leltár dokumentumon.
- Adja meg a Bizonylat dátumát, azaz, hogy mely napra akarja elkészíteni a leltár jelentést. Az itt megadott dátumig bezárólag lekönyvelt BE tételeket veszi figyelembe a Business Central.
- 5. Opcionálisan aktiválja a **BE értékek nyomtatása** funkciót. Aktiválásával az egyes eszközök mellett feltüntetésre kerül az eszköz beszerzési értéke, értékcsökkenése, valamint könyvelés szerinti értéke.
- 6. Opcionálisan aktiválja a Nulla könyv szerinti értékű BE nyomtatása funkciót.
- 7. Opcionálisan megadhat egy Csoportosítási alapot. A leltárív nyomtatása előtt különböző szempontok szerint csoportosíthatjuk a befektetett eszközöket. Így a BE raktár kód, a felelős személy, vagy ezek kombinációja alapján rendezhetjük az eszközeinket
- 8. Opcionálisan aktiválja az **Új oldal csoportonként** funkciót. Ha csoportosítjuk az eszközöket a **Csoportosítási alap** szerint, ennek a mezőnek a bejelölésével állíthatjuk be, hogy az egyes csoportok külön oldalra kerüljenek a jelentésen.
- 9. Megadhat három bizottsági tagot az **1. személy** \ **2. személy** \ **3. személy** mezőkben, akiknek a neve, illetve az aláírásuknak a helye megjelenik a jelentésen.
- 10. Állítson be szűrési feltételeket. Például adja meg melyik befektetett eszközök jelenjenek meg a jelentésen.
- 11. A **Megtekintés** gombra kattintva meg tudja nézni a jelentést, vagy ki tudja nyomtatni, de exportálhatja is PDF-be, Word-be, vagy Excelbe.

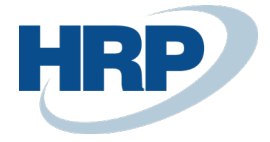

| SZERKESZTÉS - BE LELTÁRLISTA              |                                 | 2       |
|-------------------------------------------|---------------------------------|---------|
| Név                                       | Legutóbbi beállítások és szűrők | ~       |
| Beállítások                               |                                 | . (     |
| Értékcsökkenési könyv                     | SZVTV                           | $\sim$  |
| Bizonylatszám                             | LELTÁR_2019                     |         |
| Bizonylatdátum                            | 2019. 09. 30.                   | <u></u> |
| BE értékek nyomtatása                     |                                 | - 1     |
| Nulla könyv szerinti értékû BE nyomtatása |                                 | - 1     |
| Csoportosítás alapja                      | Nincs                           | ~       |
| Új oldal csoportonként                    |                                 |         |
| 1. személy                                | Mária A. Domonkos               |         |
| 2. személy                                | Richárd Lakatos                 |         |
| 3. személy                                | Linda Martin                    |         |

### Befektetett eszköz

| Eredmények megjelenítése: |                               |       |     |  |  |  |  |  |
|---------------------------|-------------------------------|-------|-----|--|--|--|--|--|
| Where:                    | Szám                          | , is: | ~ ~ |  |  |  |  |  |
| And:                      | BE könyvelési csoport         | is:   | ~   |  |  |  |  |  |
| And:                      | BE hely kód                   | is:   | ~   |  |  |  |  |  |
| Összegek korlátozása:     |                               |       |     |  |  |  |  |  |
| And:                      | BE könyvelési dátumok szűrője | / is: |     |  |  |  |  |  |

## 4.2 BE leltárlista minta

### 4.2.1 1. BE leltárlista minta

A jelentésen nincs megadva csoportosítási alap és a **Nulla könyv szerinti értékű BE** nyomtatása funkció nem aktív.

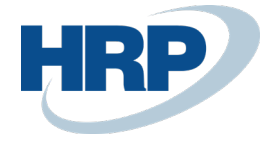

| BEFEKTETETT ESZKÖZÖK LELTÁRI BIZONYLATA - szám: LELTÁR_2019 |                                     |               |                  |                    |                              | 2019. 09. 30. 13:07:25<br>+00:00<br>1. oldal<br>CONS1 |                                |             |           |
|-------------------------------------------------------------|-------------------------------------|---------------|------------------|--------------------|------------------------------|-------------------------------------------------------|--------------------------------|-------------|-----------|
| Bizottsá                                                    | igi tagok:                          |               |                  |                    |                              |                                                       |                                |             |           |
| Mária<br>Richá<br>Linda                                     | a A. Domonk<br>rd Lakatos<br>Martin | OS            |                  | Lelta<br>L         | ározás kezde<br>eltározás vé | etének dátum<br>gének dátum                           | a/időpontja _<br>a/időpontja _ |             |           |
| Sor<br>száma                                                | Szám                                | Megnevezés    | BE<br>osztálykód | BE<br>alosztálykóc | BE hely<br>I kód             | Főeszköz/a<br>Ikatrész                                | Felelős<br>alkalmazott         | Sorozatszám | Mennyiség |
| 1                                                           | TBE-<br>1900001                     | Logitech M310 | TE               | 132                | ADM                          |                                                       | Anett Horváth                  | LGM30150    |           |
| Jóváhag                                                     | gyták a bizot                       | tság tagjai:  |                  |                    |                              |                                                       |                                |             |           |
| 1.                                                          |                                     |               | 2.               |                    |                              |                                                       | 3.                             |             |           |
| Dátum, aláírás                                              |                                     | - —           | Dátum, aláírás   |                    |                              |                                                       | Dátum, aláírás                 |             |           |

### 4.2.2 2. BE leltárlista minta

A jelentésen megvan adva csoportosítási alap és a Nulla könyv szerinti érték BE nyomtatása aktív.

| BEFEK    | TETETT ESZK   | (ÖZÖK LELTÁRI                  | BIZONYLAT  | A - szám: LEI | LTÁR_2019    |              |                    | 2019. 09. 30. 1 | 3:11:50<br>+00:00<br>1. oldal<br>CONS1 |
|----------|---------------|--------------------------------|------------|---------------|--------------|--------------|--------------------|-----------------|----------------------------------------|
| Bizotts  | ági tagok:    |                                |            |               |              |              |                    |                 |                                        |
| Mária    | a A. Domonk   | os                             |            |               |              |              |                    |                 |                                        |
| Richá    | ird Lakatos   |                                |            | Leltá         | rozás kezde  | etének dátum | a/időpontja _      |                 |                                        |
| Linda    | Martin        |                                |            | Ŀ             | eltározás vé | gének dátum  | a/időpontja _      |                 |                                        |
| Sor      | Szám          | Megnevezés                     | BE         | BE            | BE hely      | Főeszköz/a   | Felelős            | Sorozatszám     | Mennyiség                              |
| száma    |               |                                | osztálykód | alosztálykód  | l kód        | lkatrész     | alkalmazott        |                 |                                        |
| BE hely  | y kód: ADM    |                                |            |               |              |              |                    |                 |                                        |
| 1        | FA000010      | Mercedes 300                   | TE         | 142           | ADM          |              | János Ratkai       | EA 12 394 Q     |                                        |
| 2        | TBE-          | Logitech M310                  | TE         | 132           | ADM          |              | Anett Horváth      | LGM30150        |                                        |
| RE hab   | 1900001       |                                |            |               |              |              |                    |                 |                                        |
| DE lieij | FA000040      | Caállátá caolo a               | TC         | 122           | ćn o         | Féeraköz     | Márk Llon áth      | 22 111 000      |                                        |
| 5        | FA000040      | Szanitoszaray,<br>Fő eszköz    | 10         | 152           | EP_2         | PUESZKUZ     |                    | 25 111 5000     |                                        |
| 4        | FA000050      | Szállítószalag-                | TE         | 132           | ÉP 2         | Összetevő    | Márk Horváth       | 23 111 SW1      |                                        |
|          |               | gumiszalag                     |            |               | -            |              |                    |                 |                                        |
| 5        | FA000060      | Szállítószalag<br>emelő        | TE         | 132           | ÉP_2         | Összetevő    | Márk Horváth       | 23 111 SW2      |                                        |
| 6        | FA000070      | Szállítószalag<br>vezérlő szg. | TE         | 132           | ÉP_2         | Összetevő    | Márk Horváth       | 23 111 SW3      |                                        |
| BE hely  | y kód: ÉRT    | _                              |            |               |              |              |                    |                 |                                        |
| 7        | FA000020      | Toyota Supra<br>3.0            | TE         | 142           | ÉRT          |              | Sándor Pál         | EA 12 395 Q     |                                        |
| BE hely  | y kód: GYÁR   | TÁS                            |            |               |              |              |                    |                 |                                        |
| 8        | FA000030      | VW Transporter                 | TE         | 142           | GYÁRTÁS      |              | Richárd<br>Lakatos | EA 15 397 Q     |                                        |
| 9        | FA000080      | Emelő bútorhoz                 | TE         | 132           | GYÁRTÁS      |              | Márk Horváth       | AKW2476111      |                                        |
| BE hely  | y kód: RECI   |                                |            |               |              |              |                    |                 |                                        |
| 10       | FA000090      | Kapcsolótábla                  | TE         | 143           | RECI         |              | Anett Horváth      | TELE 4476 Z     |                                        |
| Jóváha   | gyták a bizot | tság tagjai:                   |            |               |              |              |                    |                 |                                        |
| 1.       |               |                                | 2.         |               |              |              | 3.                 |                 |                                        |
|          | Dátum,        | aláírás                        |            | Dát           | um, aláírás  |              |                    | Dátum, alái     | rás                                    |

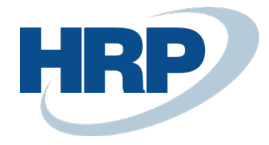

### 4.2.3 3. BE leltárlista minta

A jelentésen a **BE értékek nyomtatása** funkció aktív.

| BEFEKTETETT ESZKÖZÖK LELTÁRI BIZONYLATA - szám: LELTÁR_2019 |                                      |               |                    |              |                                  |                              |                       |                    | 2019. 09. 30. 13:13:44<br>+00:00<br>1. oldal<br>CONS1 |  |
|-------------------------------------------------------------|--------------------------------------|---------------|--------------------|--------------|----------------------------------|------------------------------|-----------------------|--------------------|-------------------------------------------------------|--|
| Bizotts                                                     | ági tagok:                           |               |                    |              |                                  |                              |                       |                    |                                                       |  |
| Mária<br>Richá<br>Linda                                     | a A. Domonk<br>ard Lakatos<br>Martin | os            |                    | Leltár<br>Le | rozás kezdetér<br>Itározás végér | nek dátuma/i<br>nek dátuma/i | dőpontja<br>dőpontja  |                    | _                                                     |  |
| Sor<br>száma                                                | Szám                                 | Megnevezés    | Soro<br>m          | zatszá       | Menny.<br>(számított<br>)        | Menny.<br>(leltár)           | Beszerzési<br>költség | Értékcsökken<br>és | Könyv<br>szerinti<br>érték                            |  |
| 1                                                           | TBE-<br>1900001                      | Logitech M31  | 0 LGM              | 30150        | 1                                |                              | 200 000               | -22 222            | 177 778                                               |  |
|                                                             |                                      |               | Teljes (mennyiség, | összeg):     | 1                                |                              | 200000                | -22 222            | 177 778                                               |  |
| Jóváha                                                      | gyták a bizot                        | ttság tagjai: |                    |              |                                  |                              |                       |                    |                                                       |  |
| 1.                                                          |                                      |               | 2.                 |              |                                  |                              | 3.                    |                    |                                                       |  |
| Dátum, aláírás                                              |                                      |               | Dátu               | um, aláírás  |                                  | Dátum, aláírás               |                       |                    |                                                       |  |